場發掃描式電子顯微鏡(FE-SEM) 操作手冊

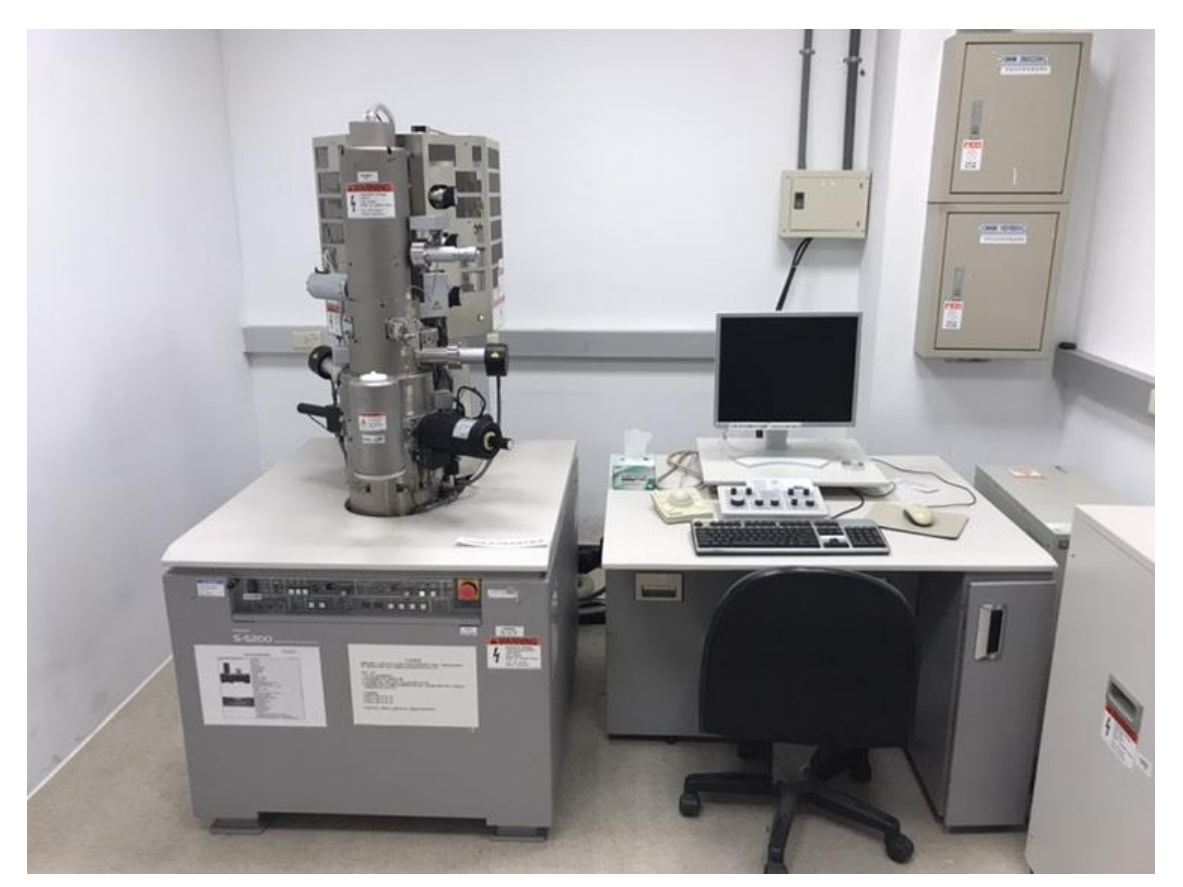

機台位置:綜合大樓 104-1 室 場發掃描式電子顯微鏡 實驗室管理老師:黃裕清老師 實驗室管理同學:劉伯鴻 0988-246-230

管理實驗室:前瞻光電材料實驗室 分機 4477

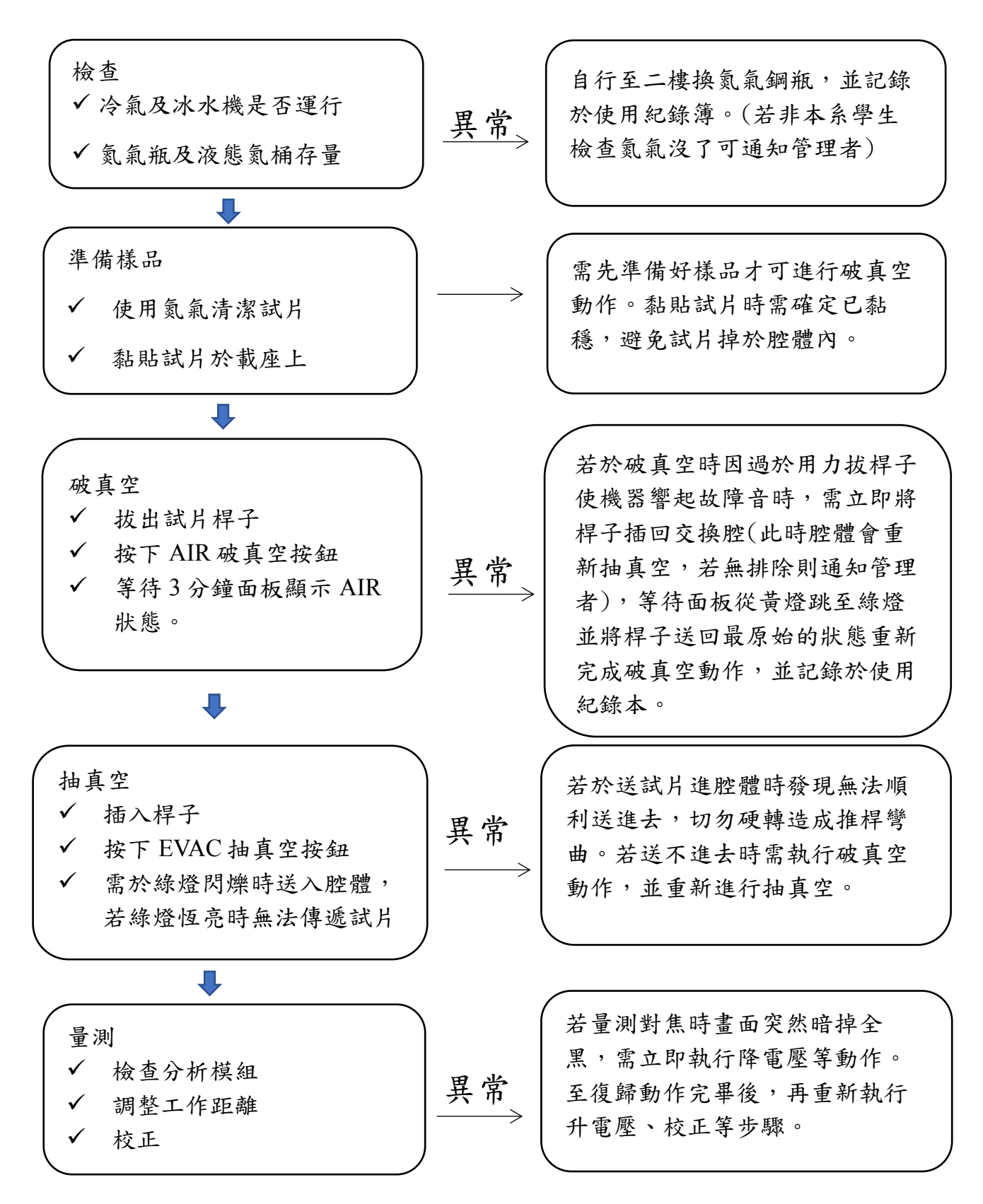

以上使用情況下有任何的問題或狀況產生,請先自行排除並記錄於使用紀錄本,若無法排除則通知管理者。(若於使用中發生跳電或停電的情況,請勿慌張,此儀器有備用電源供應器,但發生時須立即通知管理者)。

# 目錄

| - `   | 硬體介紹                                              | 2 |
|-------|---------------------------------------------------|---|
|       | 1.1 試片交換腔體(Specimen Exchange Chamber)             | 2 |
|       | 1.2 試片交換腔體之控制(Panel of specimen exchange chamber) | 2 |
|       | 1.3 試片位置操縱鈕(Joystick)                             | 3 |
|       | 1.4 FE-SEM 控制面板(Control box)                      | 3 |
|       | 1.5 試片載具(Specimen holder)                         | 4 |
|       | 1.6 液態氮容器                                         | 4 |
| ニ、    | 軟體介面介紹                                            | 5 |
| 三、    | 操作前注意事項                                           | 6 |
| 四、    | 操作流程                                              | 7 |
| 4.1 . | 正面試片(Top view)操作                                  | 7 |
|       | 4.1.1 試片置放:                                       | 7 |
|       | 4.1.2 電子束開啟                                       | 7 |
| 4.2   | 黃截面試片(Cross-section) 操作                           | 7 |
|       | 4.2.1 試片置放                                        | 7 |
|       | 4.2.2 電子束開啟及校正                                    | 8 |

#### 一、硬體介紹

1.1 試片交換腔體(Specimen Exchange Chamber)

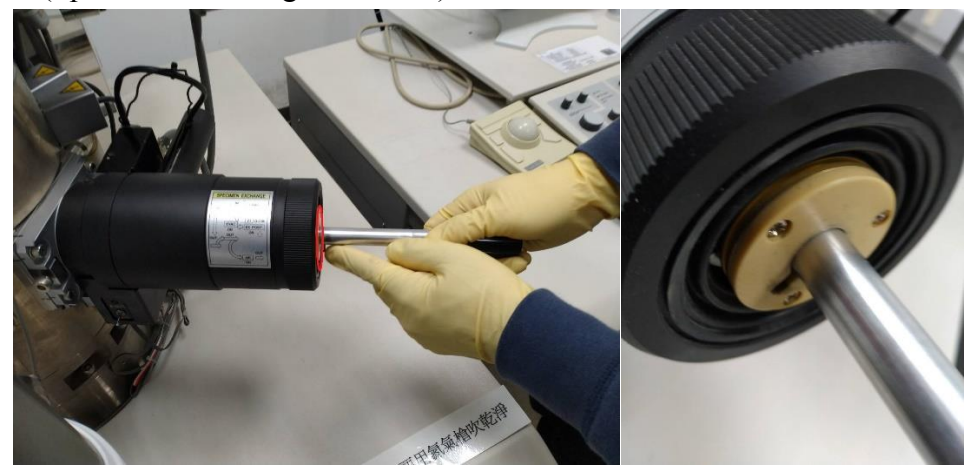

紅圈處為試片交換口

1.2 試片交換腔體之控制(Panel of specimen exchange chamber)

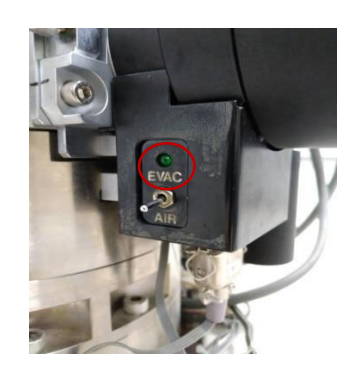

EVAC = 抽真空 AIR = 破真空 紅框 = 綠燈閃爍處

破真空步驟

1. 開啟氮氣控制氮氣量不超過10 psi (錶頭上黑線處)

將桿子以「拉→順轉→拉→逆轉」,待綠燈閃5下後按下AIR 再靜待3分鐘方可拔出。
 抽真空步驟

1. 將放置好試片的桿子推入腔體後按下 EVAC 靜待抽真空。

2. 等待綠燈閃爍 3 下且控制面板上燈號已從橘燈轉為綠燈。

3. 方可將桿子以「順轉→推→逆轉→推」順序推入,再等待1分鐘後即可開始觀察試片。

※特別注意:必須在綠燈閃爍時才可開始轉桿子,若燈號已從閃爍轉為恆亮則無法再轉桿子, 若硬轉造成桿子彎曲,若錯誤推桿造成桿子彎曲,該使用者停權3個月處分。

#### 1.3 試片位置操縱鈕 (Joystick)

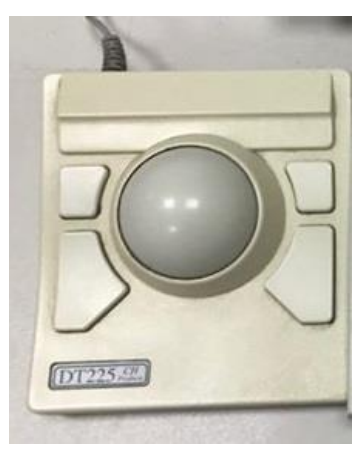

#### 1.4 FE-SEM 控制面板(Control box)

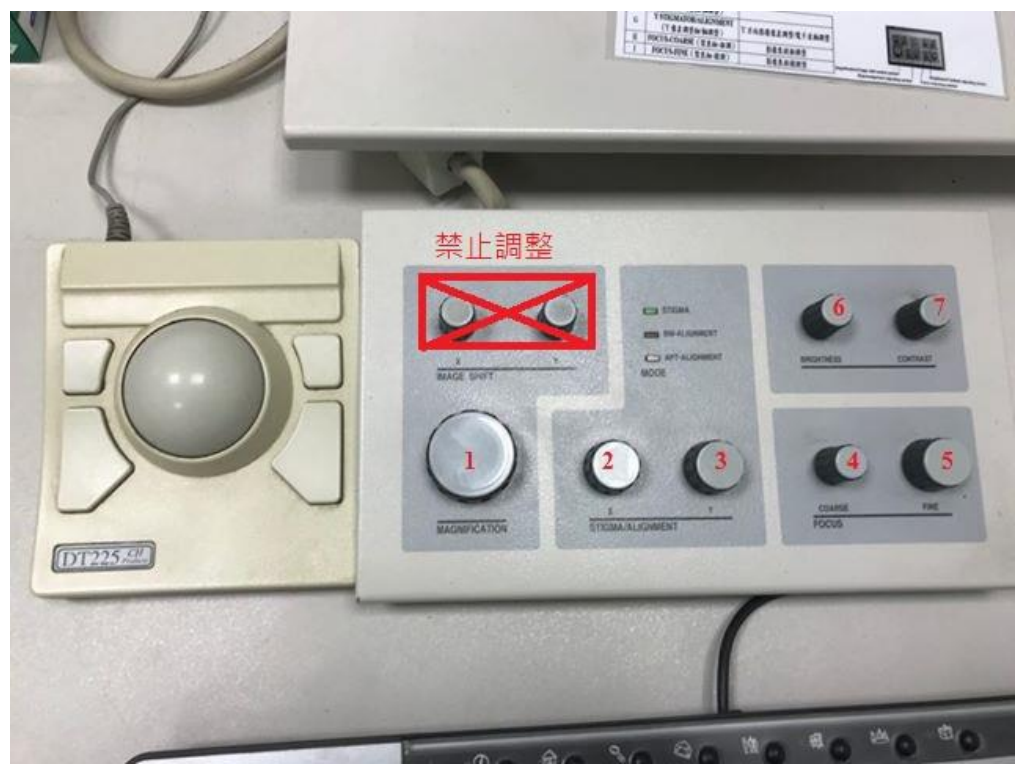

- (1) Magnification(倍率鈕):影像縮小放大
- (2) X Stigmator / Alignment (X 像差調整鈕/軸調整): 調整 X 方向影像像差/ 調整電子束軸
- (3) Y Stigmator / Alignment (Y 像差調整鈕/軸調整): 調整 Y 方向影像像差/ 調整電子束軸
- (4) Focus-Coarse(聚焦鈕-粗調):影像焦距粗調整
- (5) Focus-Fine(聚焦鈕-微調):影像焦距細調整
- (6) Brightness(明暗度鈕):影像明暗度調整
- (7) Contrast(對比鈕):影像對比度調整

#### 1.5 試片載具(Specimen holder)

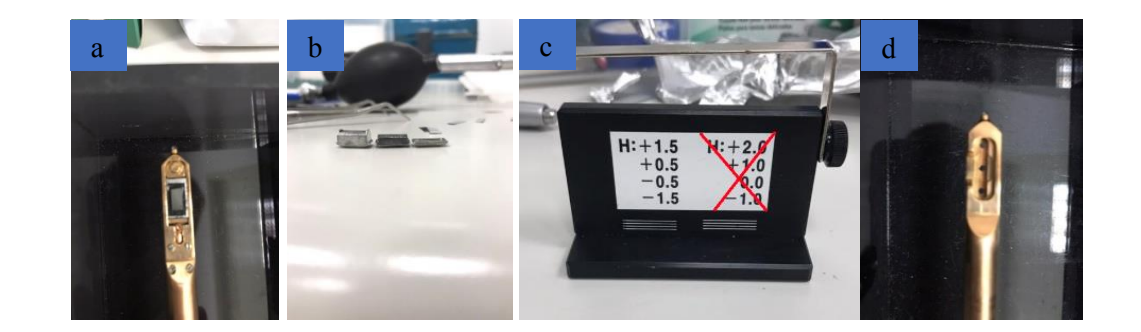

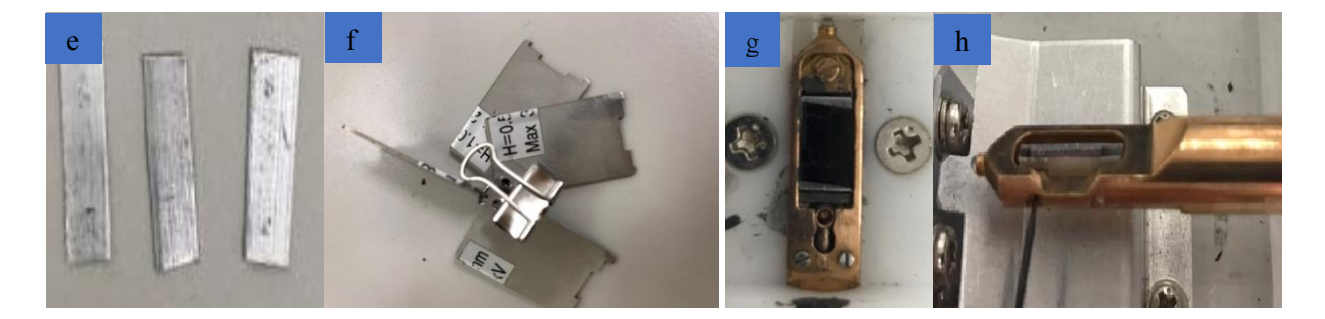

- a. 正面試片載台,試片需小於10mm×5mm(建議為8mm×4mm)。
- b. 不同高度的試片載座,高試片請選用低載座,反之亦然。
- c. 量測試片工作距離之器具(高度不可超量測載具 1.5 mm 刻度處)。
- d. 橫截面試片載台,試片大小需小於 10 mm × 6 mm (建議為 8 mm × 5 mm)。
- e. 固定横截面試片之固定片。
- f. 量測橫截面試片工作距離之器具。
- g. 使用正面試片載台須於載台平面上黏上碳膠帶增加導電度。
- h. 使用橫截面試片載台須將試片使用墊片固定,防止試片玻璃破損。

1.6 液態氮容器

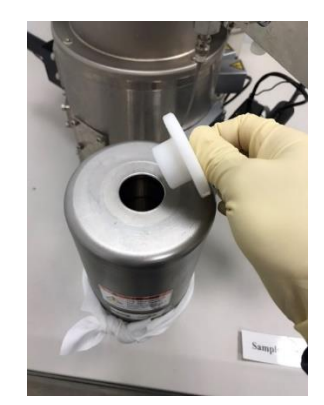

使用前小心緩慢填滿液態氮(些微溢出)以利於冷卻感測器,能夠有較好的解析度

### 二、軟體介面介紹

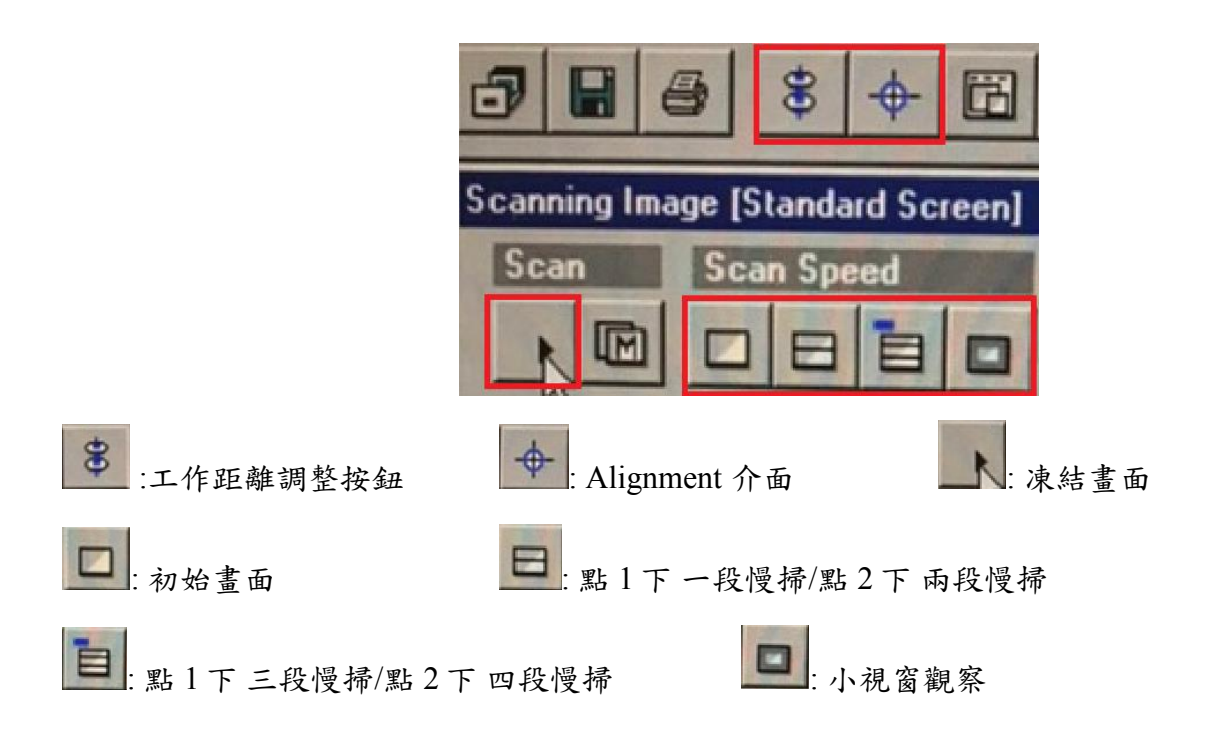

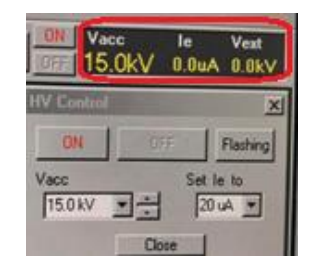

點擊紅圈範圍內,則會開啟電壓電流及 Flashing 控制介面,電壓調控範圍為 5-20KV

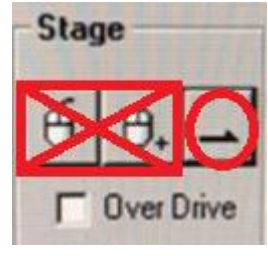

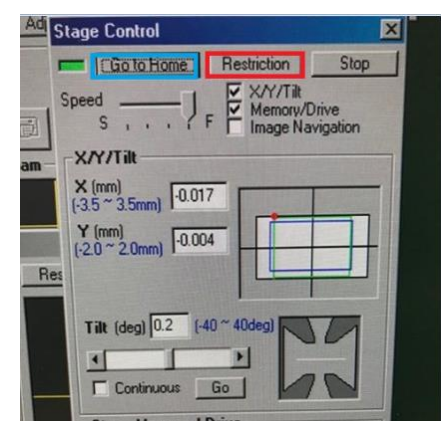

紅圈處點擊可開啟 Stage control

點擊 Restriction(左圖紅框處)選擇分析的模式(正面:Top view 或橫截面: Cross section)。

(此為儀器一開始所需檢查及變更的動作)。

Go to Home(藍框處):復歸前須先從高倍率降至低倍率, 方可以點擊並關閉電壓。 三、操作前注意事項

(1) 檢查使用紀錄簿上一位使用者是否完成並復歸完畢,若無請於紀錄本上備註。

(2) 檢查液態氮桶存量。

\*建議:使用前一天先行檢查,若不足則自行補充,如大罐液態氮不足請通知美貞姐協助訂購

(3) 檢查氮氣瓶的含量,存量須高於 300 psi (紅線處),氮氣存量若不足則自行前往二樓更換氮氣瓶,

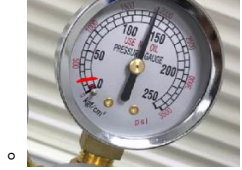

若非本系生可至二樓系辦告知系研究助理-江美貞小姐或通知管理者)。

(4) 冷卻水溫度是否正常(18-21℃),溫度若異常立即通知管理者。

(5) 若測量之元件導電性較差,須前往綜大一樓 TEM 實驗室內,使用鍍白金機鍍白金或使用導電 性較好之液態碳膠。

(6) 選擇適當的載座高度,若試片較薄則選厚載座,若太厚則選薄載座。使用工具測量儀器工作距離,並確認試片是否黏貼穩固,若試片未黏貼固定好致使試片掉入腔體內,則該使用者停權半年。

(7)檢查 Holder 模式是 STD holder 模式(正面試片, Top view) 還是 Cross Sec.Holder 模式 (橫截面試片, cross section), 避免操作失誤。(下圖紅框處)

| Probe Current : Analysis                                       |
|----------------------------------------------------------------|
| Capture Resolution : 2560x1920                                 |
| Holder Type : STD Holder(S-5200)                               |
| 🕱 Start 📗 👬 Hitachi S-5200 Scanning                            |
| DN Vacc le Vest<br>DFF 15.0kV 0.0uA 0.0kV<br>HV Control        |
| ON DFF Flashing<br>Vacc Set le to<br>150 kV T 20 uA T<br>Close |

(8) 紅圈處為升降電壓處,點擊紅圈處將會跳出 HV control 及可調整電壓範圍 5-20kV, le 不做調整。

(9) 點擊 ON 則開始施加電壓,如上圖中間顯示施加過程中需等待一段時間,嚴禁此時按壓其他按 鈕。

(10) 上圖右電壓提升完畢顯示狀態。

四、操作流程

4.1 正面試片(Top view)操作

4.1.1 試片置放:

首先將正面試片載座置放於支座上,選擇合適的高度試片載座,將待測物切成適當的尺寸後 黏於試片載座上後,透過工作距離器具讀取正確之工作距離後,置放於正面試片載座並確認是否 固定好,使用氮氣清潔試片,將氮氣開啟後將空桿破真空取出,則可放入桿子開始抽真空,完成 抽真空後即可開始量測。

4.1.2 電子束開啟

4.1.2 電子束開啟:

量測時首先升至所需之電壓(下圖 a),並先將工作距離調整至讀取值(下圖 b),以低倍率開始粗 調,若試片之表面結構較小,可點擊 H/L(下圖 c)至高倍率下聚焦。尋找試片中之標的物顆粒開始 調整 Alignment (下圖 d)。按下 Beam Align,將標的物(顆粒)移至影像中心,Aperture Align 調整 X 旋鈕;影像呈上下跳動,則調整 Y 旋鈕,若影像呈對角或不規則跳動時,先選擇調整 X 或 Y,使 其呈上下或左右跳動,再調整另一個旋鈕,使影像呈至前後晃動,Stigma Align X 及 Y 相同即完成。

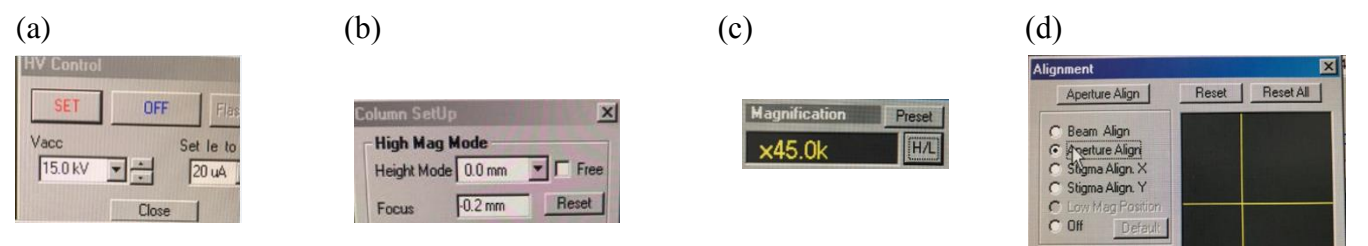

#### 4.2 橫截面試片(Cross-section) 操作

4.2.1 試片置放

首先將橫截面試片載座置於支座上,將待測物切成適當的尺寸後置放於橫截面試片載座 上的凹槽後,並置放固定片鎖上螺絲固定元件,透過工作距離器具讀取正確之工作距離後,即可 將氮氣開啟後將空桿破真空取出,則可放入桿子開始抽真空,完成抽真空後即可開始量測。(試片 正面朝自己)

Close

4.2.2 電子束開啟及校正

步驟同 4.1.2 所述。若在校正後,調整倍率差距過大可能造成影像模糊需重新校正。

五、存檔

在開始慢掃後點擊凍結畫面(下圖 a),再點擊 PCI(下圖 b)輸出至 Quartz PCI 軟體,並可於此軟體中點擊左上 File 後輸出 Export 至資料夾內。

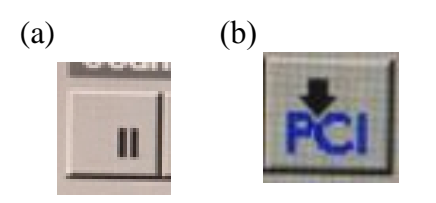

## FE-SEM 實驗室公告

- 1. 填寫預約單卻未使用,違規累積兩次即停權一個月,累積三次即取消認證資格。
- 2. 推桿前請確認真空面板皆是綠燈狀態,若顯示異常真空值請立即通知管理者。
- 3. 不知道的按鍵請勿亂動,若造成機台異常,則停權一個月處分。
- 4. 因推桿而造成破真空達三次,即停權三個月。
- 5. 試片掉入腔體內或破全腔體真空者,停權六個月。
- 6. 請勿自行重新關機。
- 7. 請確實填寫使用紀錄簿及備註。
- 例如:備註 LE 20.0 μA、 設定: 10.0kV 設定的電壓值 、破真空一次有重抽已解決
- 每次使用時請用「新的空白光碟」或「可格式化重複使用光碟」,若使用舊的光 碟而造成電腦中毒,則停權一個月處分。
- 9. Flash 時間:約在每日中午 12-13 點, Flash 時間約 5~10 分鐘,在此期間可進行使用,管理者到達時需暫停以便管理者進行 Flash 的動作。

管理者:劉伯鴻 管理者電話:0988-246-230 前瞻光電材料實驗室 實驗室分機:#4477

### FE-SEM 實驗室使用規範

- 儀器使用操作人員考核分為A、B、C 三種等級,未經考核嚴禁操作,使用 儀器前須確實填寫使用紀錄本和預約登記表,若經發現未填寫紀錄本而使用 儀器者,考核執照降一等級,若因降級執照至無操作資格則不得重考。
   A級:管理者
   B級:可自行獨立操作
  - C級:無獨立操作能力,使用需有B級以上人員在旁監督。(B級以上人員 務必全程在旁監督,若因B級以上人員不在旁而導致儀器損壞,B級以 上人員須負完全責任)
- 欲考取 FE-SEM 之操作資格,須先取得 SEM 的同級資格。
  例如:具有 SEM 之 C 級認證才能考取 FE-SEM 之 C 級證照,以此類推。
- 3. 嚴禁自行手動執行 Flash。
- 未經管理者同意嚴禁修改 FE-SEM 內部參數及軟體設定,違規者則取消權 限。
- 5. 使用時檔案統一存放在 桌面 DATA 資料夾內,使用完畢時請自行攜帶「新的空白光碟」或「可格式化重複使用光碟」將資料燒出,禁止將檔案存放於 Windows 桌面。
- 6. 嚴禁使用 USB 存取資料,經發現停權一個月,累積兩次永久取消使用權限。
- 7. 未經管理者同意且無操作資格人員禁止進入 FE-SEM。
- 使用期間禁止喧嘩吵鬧,實驗室內禁止飲食或存放食物,違規者累積兩次停 權兩周,累積三次停權一個月。
- 9. 試片不得含有毒性、腐蝕性及磁性等材料。
- 10. 带有磁性的試片在進入 FE-SEM 前必須進行消磁處理。
- 所有通過認證人員,三個月內無任何使用記錄則暫時取消權限,須經重新認證後才可使用。
- 12. 使用者必須遵守操作規範(如操作手冊),非正常操作機台的一切行為一概禁止,如有不當使用之行為經發現將停權三個月,若有毀損儀器將負修理賠償責任,且永久取消該使用者資格。